## Navegación Segura en Familias Conectadas

Guía de control parental

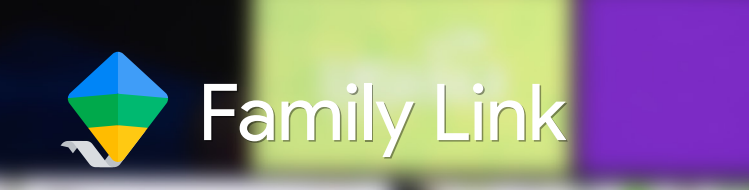

Configura los dispositivos de tu hijo e hija para supervisar, desde el tuyo, sus movimientos y actividad online. Recuerda que la implementación de controles parentales es una herramienta de apoyo al acompañamiento que las familias realizan con los y las menores en la adquisición de hábitos digitales responsables. En España, la edad mínima legal para que tu hijo o hija pueda administrar su propia cuenta es de 14 años.

## Sigue estos pasos

Antes de empezar a configurar la aplicación de Family Link para supervisar los dispositivos de tu hijo o hija desde el tuyo, asegúrate de lo siguiente:

- Tener una cuenta de Google.
- Que tu hijo o hija también tenga una cuenta de Google y un dispositivo Android o un Chromebook con el que acceder a ella.
- Instala la aplicación de Family Link en tu móvil y en el de tu hijo/a y ten a mano los 2 dispositivos para configurarlos.

Recuerda que la configuración de Family Link se realiza desde el móvil.

## 2 Inicia la configuración en tu móvil:

 Abre Family Link en tu móvil. La App te solicita el correo electrónico de tu hijo o hija: debe ser una cuenta de Google que acabe en @gmail.com.

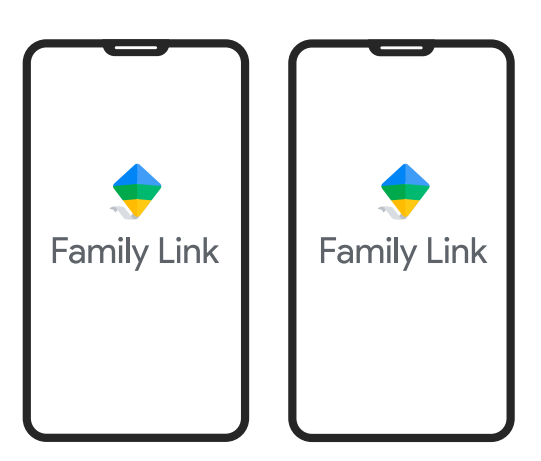

La App te pide ir al móvil de tu hijo o hija: sigue los pasos de configuración.

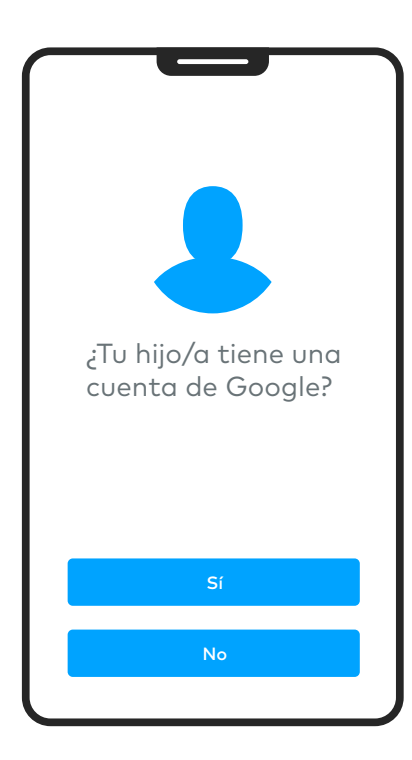

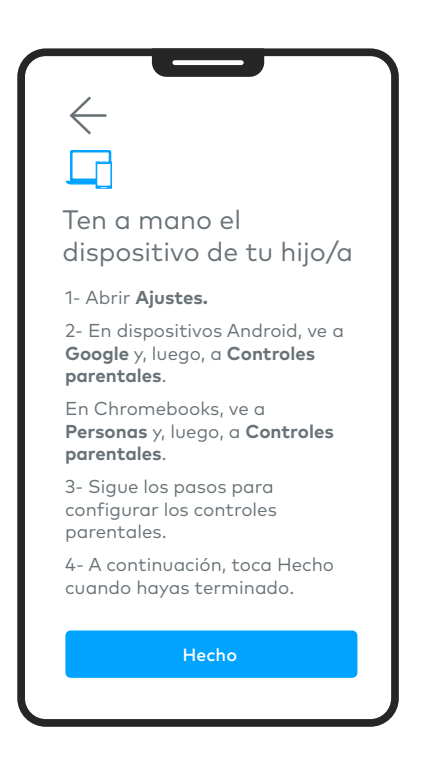

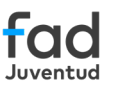

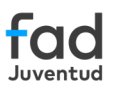

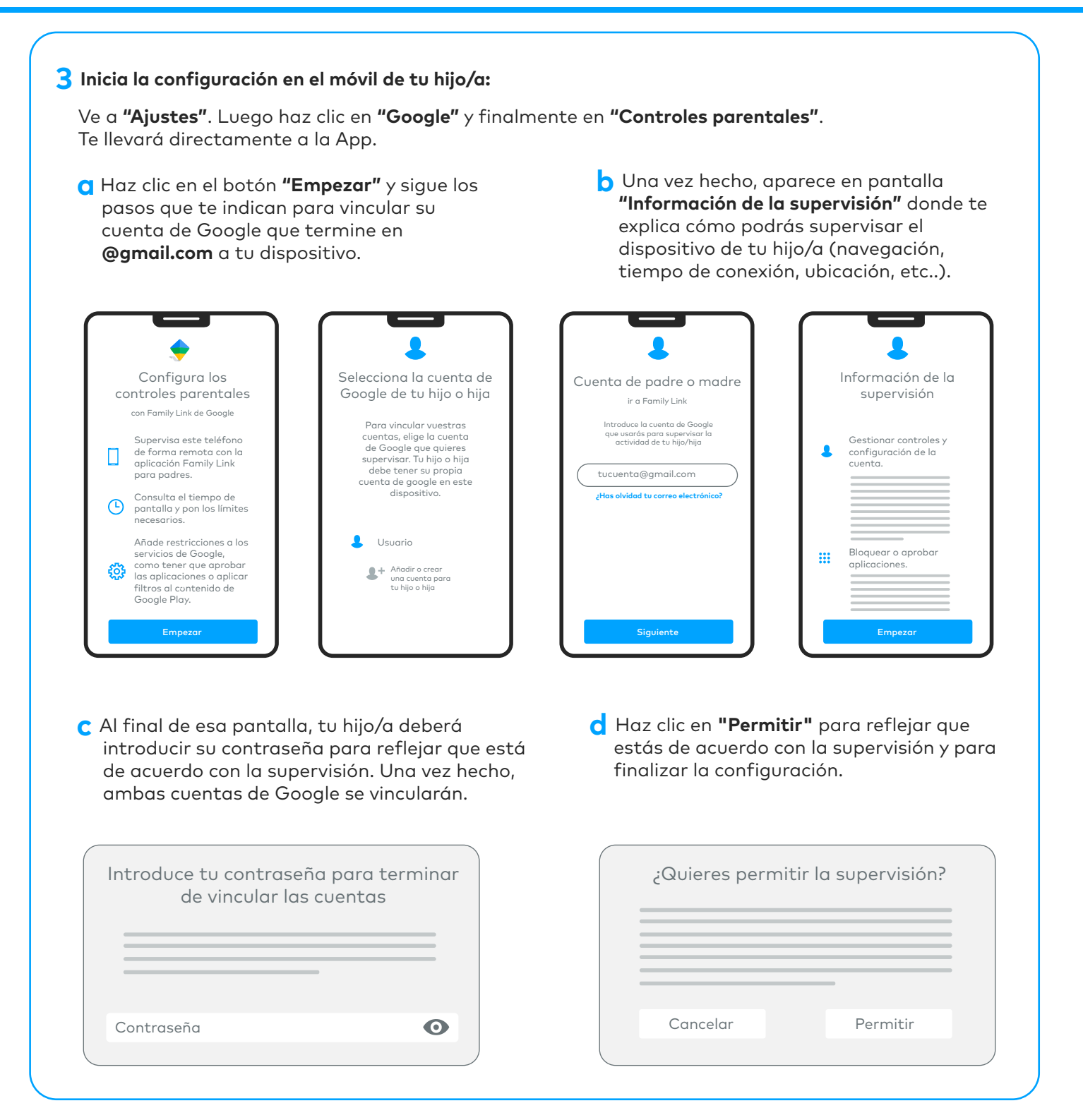

## 4 Sigue la configuración en tu móvil.

Haz clic en **"Hecho"** una vez terminada la configuración el móvil de tu hijo/a.

- 3- Sigue los pasos para configurar los controles parentales.
- 4- A continuación, toca Hecho cuando hayas terminado.

Hecho

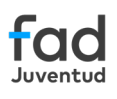

- 5 ¡Tu móvil ya está listo para que empieces a configurar todas las funcionalidades de Family Link! Entre todas las opciones encontrarás:
  - **Límite diario de tiempo**: valora las horas y días en los que puede utilizar el dispositivo.
  - **Tiempo de descanso**: valora el horario en que el móvil se queda desconectado.
  - Límites de aplicaciones: guía a tu hijo o hija a contenidos apropiados para su edad. Aprueba o bloquea aplicaciones que tu hijo quiera descargar. También elige la experiencia de YouTube más adecuada en su caso: YouTube Kids o una experiencia supervisada de YouTube.
  - **Ubicación**: conoce la ubicación de tu hijo o hija en tiempo real en Google Maps si lo consideras necesario.

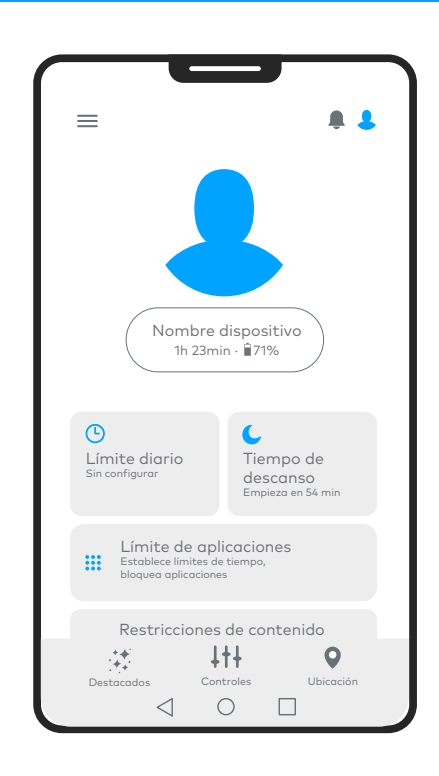

Para más información de Family Link y controles parentales entra en families.google/familylink